Document last updated: 14.07.2019

INDEX

- Instruction Page
- Online Payment Process given on Other Help File in Recruitment Section
- View list of Post
- View job detail & confirmation
- Fill Application Form
- Verify Details or Modify
- Download PDF for Future reference and do not send by post
- Keep Payment Transaction ID and Unique Application ID for future reference.

## **Process Flow**

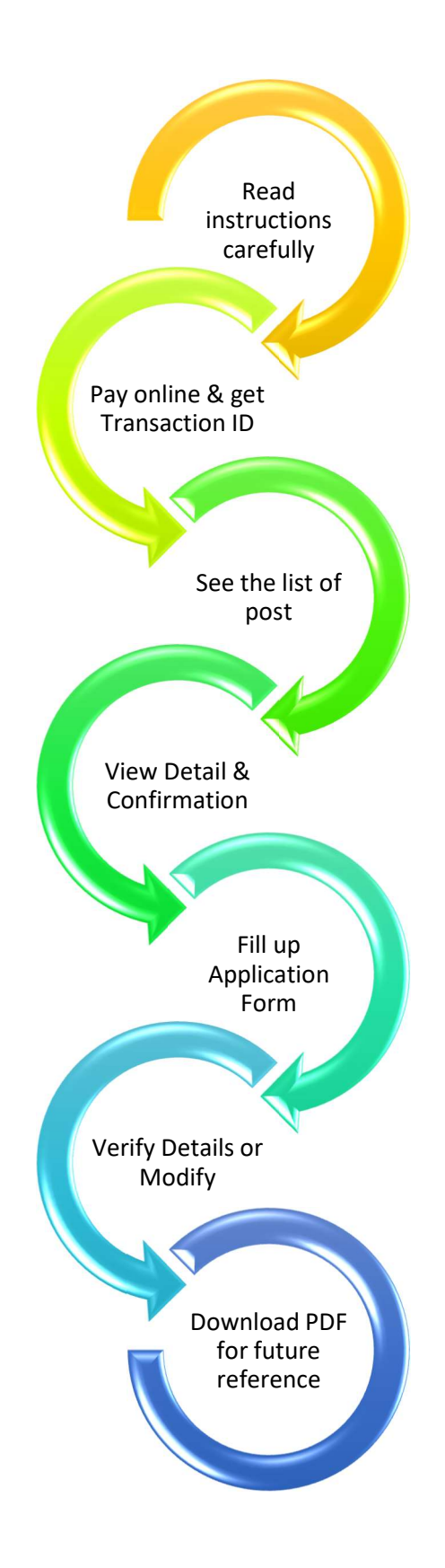

### Open <u>www.bifpcl.com</u> (https) or https://www.bifpcl.com/hrCareer.aspx

### Go to Careers: You will see the latest details for post available as shown in a sample below:

| IFPCL Recruitment App         Instructions PDF         Instructions Video(English/Bengali)                                                                                                    |                                                                                                    |
|----------------------------------------------------------------------------------------------------|----------------------------------------------------------------------------------------------------|
| CAREER OPPORTUNITY IN POWER SECTOR                                                                                                    |                                                                                                    |
| Bangladesh-India Friendship Power Company (Pvt.) Limited (BIFPCL), a 50:50 Joint Venture Company of Banglade<br>Bangladesh and NTPC Limited(NTPC), India is setting up state of the art 2x660 MW Maitree Super Thermal Power P<br>Bangladesh. To fuel its ambitious growth plan, BIFPCL is looking for promising, energetic and dedicated young car<br>contract basis to the posts available on website and invites applications from only Bangladesh nationals. | esh Power Development Board (BPDB),<br>Project at Rampal in Bagerhat District of<br>ndidates for immediate appointment on |
| <ul> <li>Compensation Package:</li> <li>Basic Salary, House Rent allowance, Medical Benefits, Bonus, CPF, Gratuity and other Fringe Benefits will be give</li> <li>Income Tax has to be paid by the employee.</li> </ul>                                                                                                    | ren as per the policy of BIFPCL                                                                                           |
| Nature of the Service:<br>The service is purely contractual. The initial contract period of the service shall be for 03 (Three) years and is rene<br>satisfactory performance                                                                                                    | ewable for further period(s) subject to                                                                                   |

- 1 Candidates need to **apply online** for the posts by visiting https://www.bifpcl.com/hrCareer.aspx.The Online application process will commence from **05.04.2019 (Friday)**.click here to read instructions and help manual.
- 2. Candidates must visit our website https://www.bifpcl.com/hrCareer.aspx, select the job to apply, upload their photograph and fill out their details. After submitting the application, a **UNIQUE APPLICATION NUMBER** will be generated. Candidates need to download this filled application which will be in the pdf format, sign it and send it By Post/By Courier/By Hand; to the Chief Human Resources Officer, Bangladesh-India Friendship Power Company (Pvt.) Limited, Unique Heights Borak (Level-17), 117 Kazi Nazrul Islam Avenue, Eskaton Garden, Dhaka-1000 on or before the office hours of **30th April 2019** along with
  - a detailed & signed CV
  - o attested copies of all educational and experience certificates
  - attested copy of National ID Card
  - attested copy of 03(three) copies of recent PP size photographs.
  - Nationality Certificate (In Original) issued by the appropriate authority.
- 3. Applications once submitted cannot be corrected. In case of corrections/amendments, candidates will have to fill out another fresh application and follow the same process as explained above.
- 4. Candidates must submit a Pay Order/Bank Draft for BDT. 1000/- payable in favor of "Bangladesh-India Friendship Power Company (Pvt.) Limited" along with the aforesaid application.
- 5. Incomplete application will not be considered. Only short listed candidates will be contacted.
- 6. Candidate must mention the name of the applied post on the top of the envelope along with the UNIQUE APPLICATION NUMBER
- 7. BIFPCL reserves the right to accept or reject any or all applications without assigning any reason whatsoever

| Other General Terms & Conditions:                                                                                                    |
|----------------------------------------------------------------------------------------------------|
| 1. These posts are open for Bangladeshi Nationals only                                                                                                    |
| 2. Must have strong Communication Skills in Bengali & English (written & oral) including Computer literacy                                                                                                    |
| 3. No third Division/Class at any stage of the academic career shall be acceptable.                                                                                                    |
| 4. Candidates passed in the grading system must possess at least a GPA 3.0 on a scale of 5.0 and a CGPA 2.5 on a scale of 4.0 except the posts of Assistant<br>Manager/Junior Assistant Manager wherein candidates must possess at least a GPA 3.5 on a scale of 5.0 & CGPA 3.0 on a scale of 4.0.                                                                                                    |
| 5. All eligible qualifications should be from a recognized institution or university                                                                                                    |
| 6. Persons employed in Government/Semi-Government/Autonomous organization(s)/Govt. owned company(ies) should apply through proper channel.                                                                                                    |
| 7. Candidates passed from foreign university(ies)/Institute(s) should have equivalence certificate/result issued from a competent authority recognized by government.                                                                                                    |
| 8. An applicant has to give an undertaking as a part of the application that he/she will join the post, if selected within a period of 02 months from the date of issue of offer letter.                                                                                                    |
| 9. No TA/DA shall be paid for appearing/participating in the recruitment process.                                                                                                    |
| 10. BIFPCL reserves the right to cancel/restrict/enlarge/modify/alter the recruitment/selection process, if need so arises.                                                                                                    |
| 11. BIFPCL reserves the right to shortlist candidates for Written Test/Interview. Applicants should note that mere fulfillment of minimum eligibility criteria may not ensure consideration for shortlisting for Written Test/Interview. BIFPCL will not entertain any correspondence on this subject and decision of BIFPCL will be final in all matters.                                                                                                    |
| 12. All computations of Age, Experience etc shall be as on last date of submission of application i.e. 30th April 2019                                                                                                    |
| 13. In case of departmental candidates, age limit is relaxable                                                                                                    |
| 14. Age limit for sons/grand-sons or daughters/grand-daughters of freedom fighters/martyred freedom fighters shall be 32 years in place of 30 years<br>(wherever applicable). These candidates have to submit attested copies of certificates issued to Freedom Fighters/ Martyred Freedom Fighters by the<br>appropriate authority. Also, these candidates have to submit certificate (In Original) issued from the respective Union Parishad Chairman/ Ward<br>Commissioner of City Corporation/ Pourashava Mayor/ Counselor mentioning their relationship with the Freedom Fighters/ Martyred Freedom Fighters. |
| 15. Application, downloaded as per the instructions in the prescribed application format along with relevant enclosures are to be addressed to                                                                                                    |
| Chief Human Resources Officer                                                                                                    |
| BIFPCL, Unique Heights Borak (Level-17), 117 Kazi Nazrul Islam Avenue, Eskaton Garden, Dhaka-1000 Bangladesh                                                                                                    |
| 16. Last date of receipt of online application is: 30th April 2019 (06:00 P.M BST)                                                                                                    |
| sd/-                                                                                                    |
| Chief Human Resources Officer                                                                                                    |
| Human Resource Department                                                                                                    |
| BIFPCL                                                                                                    |
|                                                                                                    |
| Click here to see Openings & Apply Online                                                                                                    |

### Read the instructions properly and click on see opening and apply online link at bottom.

## View List of Post:

You will find a list of post like the samples given below. Select the appropriate one to go ahead by clicking on View & Apply.

| 1          | Name of Post                                                                   | Post ID | Age (Max years) | No of Post |
|------------|--------------------------------------------------------------------------------|---------|-----------------|------------|
| View & App | y Danager (Admin and Security)                                                 | 13      | 45              | 1          |
| View & App | Deputy Manager (HR/Admin)                                                      | 14      | 40              | 3          |
| View & App | Assistant Manager (HR/Admin)                                                   | 16      | 30              | 4          |
| View & App | Manager (Finance /Accounts / Audit / Taxation)                                 | 5       | 45              | 2          |
| View & App | Deputy Manager(Finance /Accounts / Audit / Taxation)                           | 7       | 40              | 1          |
| View & App | Assistant Manager(Finance / Accounts / Audit / Taxation)                       | 8       | 30              | 3          |
| View & App | Junior Assistant Manager (Finance / Accounts/Audit)                            | 12      | 30              | 1          |
| View & App | Deputy Manager (Procurement/Contracts/C&M)                                     | 18      | 40              | 3          |
| View & App | Assistant Manager (Procurement/Contracts/C&M)                                  | 20      | 30              | 4          |
| View & App | Junior Assistant Manager (Procurement/Contracts/C&M)                           | 22      | 30              | 1          |
| View & App | Assistant Company Secretary (Equivalent to Assistant Manager)                  | 4       | 30              | 1          |
| View & App | Assistant Manager (ICT / MIS / Computer / Programming) / Assistant Programmer) | 2       | 30              | 1          |

### Job Detail & Confirmation:

You will see the detail of post being applied. In confirmation box check mark the list if it is ready. You should not move ahead if something is missing. You can apply after arranging the details. Checkout this sample:

Job Details:

Name of Post: Manager (Admin and Security) Maximum age limit: 45 Years

#### No of Post 1

Qualification: • At least Hanors with Master Degree in any discipline from any recognized university. • No third division / class at any stage of the academic career shall be acceptable. • Condidates passed in the grading system must passes at least a GPA 3.0 on a scale of 5.0 & COPA 2.5 on a scale of 4.0. • Must have strong communication skill in Bengali & English (written & oral) including Computer literacy.

Experience: • At least 08 years of working experience in relevant field, including 4 years as Deputy Manager (Security)/ equivalent position in large organizations • Prior experience in a Power Sector will be an advantage

Additional Qualification: • Must be able to demonstrate knowledge in Security Management and Corporate Governance. • Preference will be given to experienced defense/ Paramilitary/law & enforcement personnel.

Remuneration: Basic Salary: Tk. 91,000/- plus House rent allowance, other allowances and benefits as per rules / policy of BIFPCL

#### Confirmation

Please ensure you have following things ready before filling up the job application form. Annange 1f you don't have any of these Click on relevant check box:

have soft copy of my passport size photo in JPG format for attachment

Renave soft copy of my resume in PDF format for attachment

Repaye access to my email account

Repare access to my mobile number

Chave NID and Nationality Certificate

have made demand draft as mentioned in Job Detail given in instruction page

CONFIRM & PROCEED FOR APPLICATION

Click on Confirm & Proceed for Application Button.

# Fill up the Application Form:

You have to complete this in 3 steps.

Step1: Attach Picture from choose file and Click upload picture, similarly attach signature.

Step2: Fill Details.

Step3: Attach Qualifying Degree and Click Submit

**Step1: Attach Picture from choose file and Click upload picture.** Click on choose file and select your scanned passport size photo in jpeg format. Click on Upload picture (Green Button). Your picture shall be uploaded and it will be shown on screen. Status will be changed to "Pic uploaded".

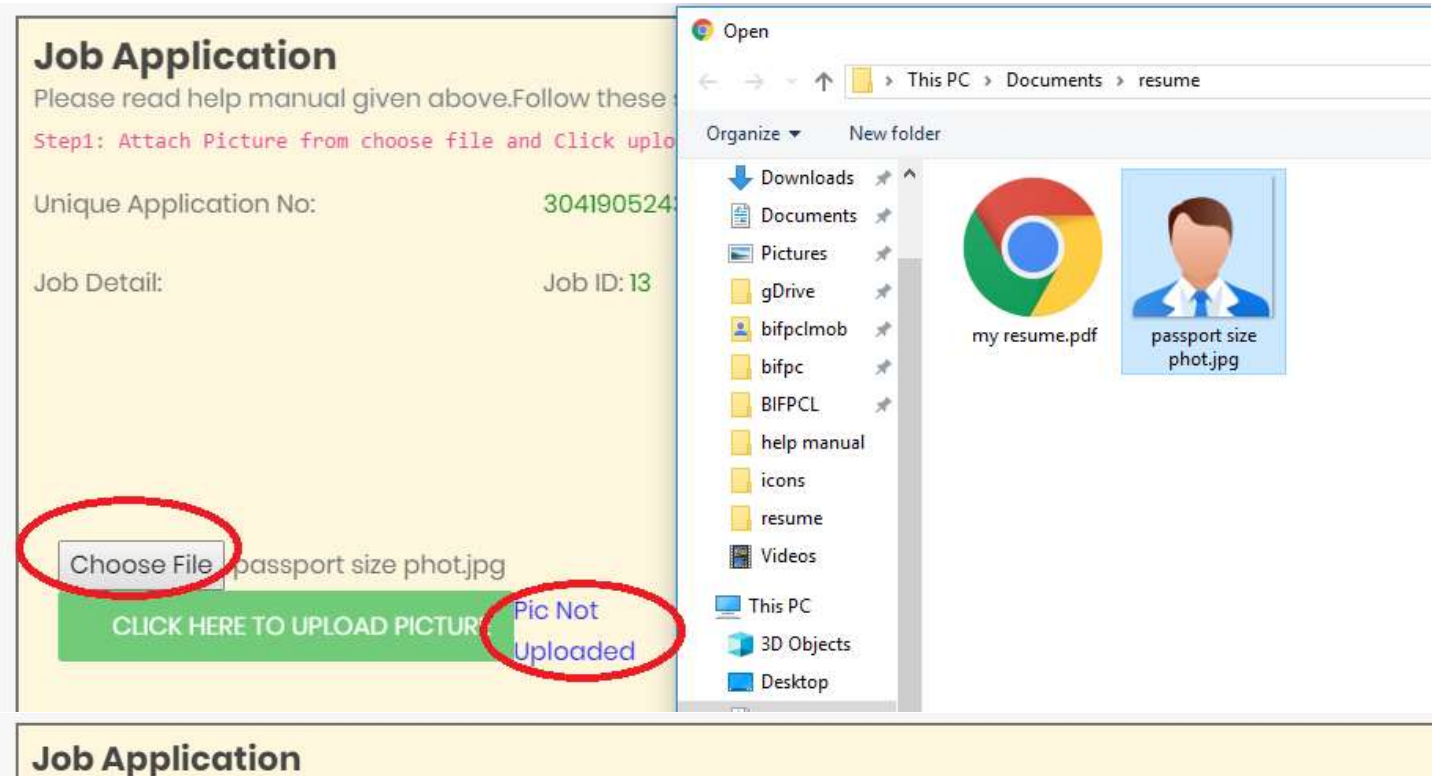

Please read help manual given above.Follow these steps:

Step1: Attach Picture from choose file and Click upload picture. Step2: Fill Details. Step3: Attach resume and Click Submit

 Unique Application No:
 30419052435

 Job Detail:
 Job ID: 13 Manager (Admin and Security)

 Image: Choose File No file chosen
 Image: Click HERE TO UPLOAD PICTURE (Ploaded)

 Image: Ploaded
 Image: Ploaded)

ONLINE BIFPCL RECRUITMENT APP HELP MANUAL

ONLY FOR RESTRICTED CIRCULATION-BIFPCL

### Similarly upload the signature:

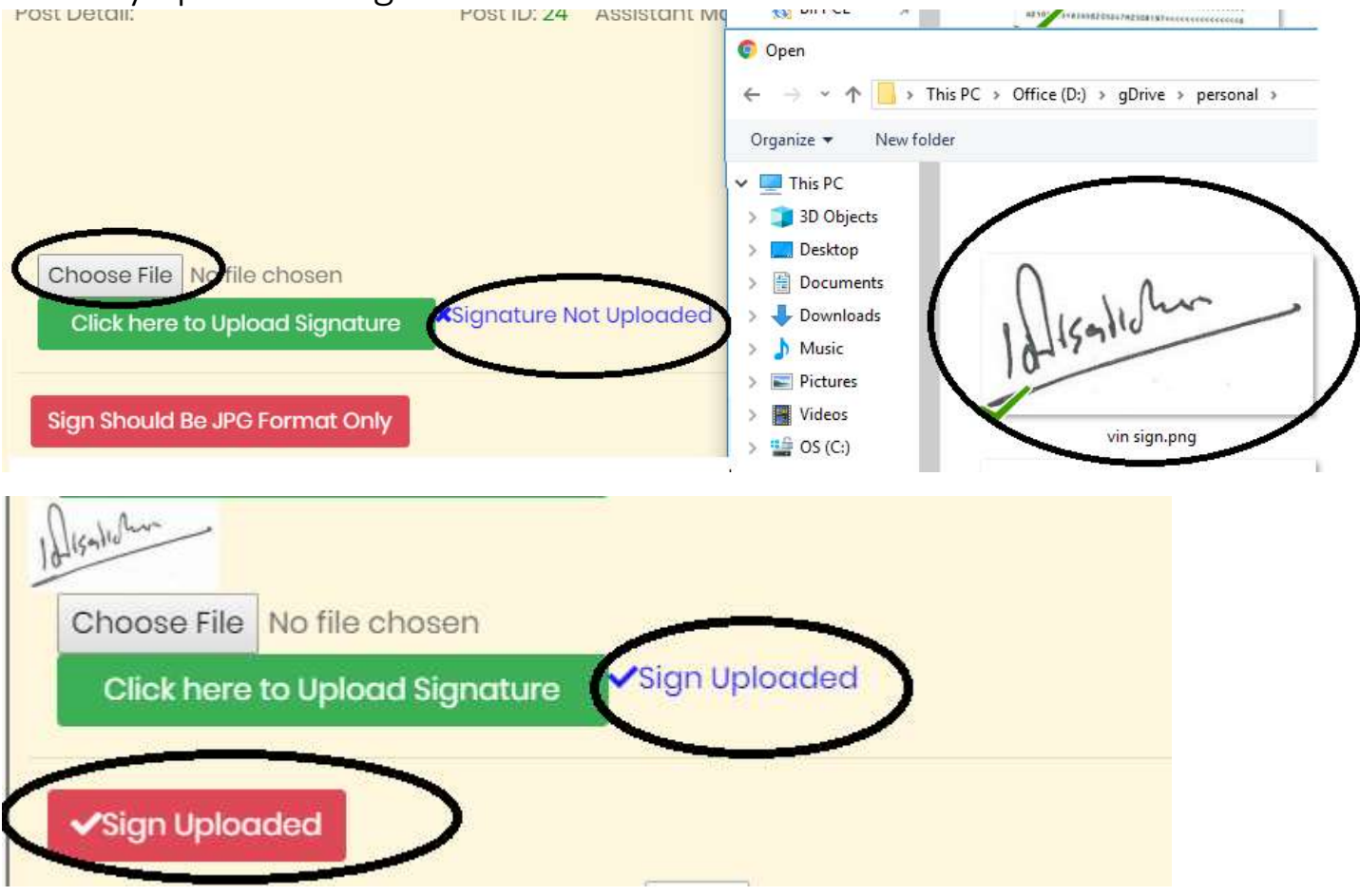

### **Step2: Fill up personal details.** You have to fill up all your personal details mentioned in form.

| Salutation:            | Mr. 🔻                       | 13                                      |
|------------------------|-----------------------------|-----------------------------------------|
| Name:                  | Nitish Dutta                | Firstname followed by middle & lastname |
| Father's Name:         | Rajesh Dutta                | Firstname followed by middle & lastname |
| Gender:                | Male                        |                                         |
| Date of Birth:         | 07.02.1995                  |                                         |
| Nationality:           | Bangladeshi                 |                                         |
| NID No:                | 2345678                     |                                         |
| Communication Address: | F-13 My City Township Kolar |                                         |
|                        |                             | le le                                   |
| District:              | B.baria 🔹                   |                                         |
| Postal Code:           | 4620                        |                                         |
| Permanent Address:     | Complete Address            |                                         |
|                        |                             | 1                                       |
| District:              | B.baria 🔹                   |                                         |

You have to confirm your email again by retyping it

| Email:                                                                                                    |                             | Confirm Email | Retype email     |        |                   |
|----------------------------------------------------------------------------------------------------|-----------------------------|---------------|------------------|--------|-------------------|
| Qualifications: Educational qualification from higher to lower (Latest first). For HSC & SSC write down main subject. e.g. science,humanities & commerce. Mention year of passing from dropdown. |                             |               |                  |        |                   |
| l. Bachelor(3yr) or Equivalent 🔹                                                                                                    | BSC IT                      | xyz institute | Dhaka            | 2019 🔻 | GPA/CGPA/Division |
| 2                                                                                                    | Degree & Subject            | Institute     | University/Board | 2019 🔻 | GPA/CGPA/Division |
| 3                                                                                                    | Degree & Subject            | Institute     | University/Board | 2019 🔻 | GPA/CGPA/Division |
| 4                                                                                                    | Degree & Subject            | Institute     | University/Board | 2019 🔻 | GPA/CGPA/Division |
| 5                                                                                                    | Degree & Subject            | Institute     | University/Board | 2019 🔻 | GPA/CGPA/Division |
| Total Work Experience(As on     0 • Yr 0 • Month 0 • Days       30.04.19):                                                                                                    |                             |               |                  |        |                   |
| Current/Last Work Experience: Select from list and fill details. Additional work exp. can be submitted in resume.                                                                                |                             |               |                  |        |                   |
| No Experience • No                                                                                                    | ame of company/organisation | Designation   | From:            | To:    |                   |
| Are you currently employed or were employed by BIFPCL: <ul> <li>No</li> <li>Yes</li> </ul>                                                                                                    |                             |               |                  |        |                   |
| Are you a son/grand-son or daughter/grand-daughter of freedom fighter(s)/martyred freedom fighter(s): •No©Yes                                                                                    |                             |               |                  |        |                   |

### Step3: Enter Online Payment Transaction ID. Your application may get rejected on providing wrong/ invalid transaction ID

## **Step4: Attach Qualifying Degree.** Click on choose file and attach the degree in pdf format. Click on Submit Application

|     | Pay Order/Bank Draft number                                                                                                    |                                            |
|-----|----------------------------------------------------------------------------------------------------|--------------------------------------------|
|     | Undertaking/Declaration:<br>I hereby declare that all the statements made in this application are true, complete and correct to the best of my knowledge and belief. I under<br>the event of any information being found false at any stage or not satisfying the eligibility criteria specified for the post, my candidature/ apport<br>to be cancelled/terminated. I further undertake that i will join the post, if selected within a period of 2 months from the date of issue of offer lett<br>•Not Agreed Agreed | rstand that in<br>intment is liable<br>ər. |
| / / | Attach resume(Single PDF) Choose File No file chosen                                                                                                    |                                            |
|     | SUBMIT APPLICATION                                                                                                    |                                            |
|     | Pic Uploaded Mode: New                                                                                                    |                                            |

If there is no error in form then your application will be submitted otherwise warning will be appear like this and you have to reattach the resume after correcting the error as shown:

| Not Agreed                                                         |
|--------------------------------------------------------------------|
|                                                                    |
| Attach resume(Single PDF)                                          |
| Choose File No file chosen                                         |
| SUBMIT APPLICATION                                                 |
|                                                                    |
| You Have Not Agreed The Declaration. Reattach The Resume Mode: New |

Now you have to click on Agreed to correct the error and reattach the resume as mentioned in Step3 before submitting the application

## Verify Details or Modify:

A verification screen shall come to cross check the details before final submitting the application. You can modify the application by clicking on Modify button.

### **Verify Details**

Note: Write down your application Number for future correspondence. Take the Print and submit the documents with application fee.

| Applicant Detail<br>Application No: 30419044013<br>Post Applied:Manager (Admin and Security)             |
|----------------------------------------------------------------------------------------------------|
| Name: Mr. Nitish Dutta                                                                                   |
| Father: Rajesh Dutta                                                                                     |
| Gender: Male                                                                                             |
| Contact: Mobile-01678582882 Phone-4783234                                                                |
| Date Of Birth: 05.06.1990                                                                                |
| NID No: 2345678                                                                                          |
| Communication Address: G5 Krishi Nagar My City Township Main Road Gopalganj Postal Code-4543             |
| Permanent Address: G5 Krishi Nagar My City Township Main Road Gopalganj                                  |
| Total Work Experience: 2 Year 10 Month 7 Day(s)                                                          |
| Current/Last Work Exp: Private Sector                                                                    |
| Company :: Acme Solar, Supervisor, From 23.11.2016 To 30.04.2019                                         |
| Are You Currently Employed Or Were Employed By BIFPCL: No                                                |
| Are You A Son/Grand-Son Or Daughter/Grand-Daughter Of Freedom Fighter(S)/Martyred Freedom Fighter(S): NO |
| Pay Order/Bank Draft Number: 34587                                                                       |
| Resume: Attached: View                                                                                   |
| Qualification1: Bachelor(3yr) or Equivalent / BSC IT/ xyz institute / Dhaka / 2016 / 3.7                 |
| Qualification2: Diploma / PGDM Science/ abc school / Education Borad / 2014 / First                      |
| Qualification3: H.S.C or Equivalent / Science/ northwest institute / Education Board / 2009 / 3.9        |
| Qualification4: S.S.C or Equivalent / humanities/ northwest institute / Education Board / 2007 / 3.8     |
|                                                                                                    |
|                                                                                                    |

GO BACK & MODIFY

## Download PDF:

On submit PDF shall be generated. You can download the PDF using gree download button at bottom. Take the print.

|                          | SIFPCL Recruitment App                                                                                                    |
|--------------------------|----------------------------------------------------------------------------------------------------|
|                          | Application Submitted<br>Note: Click on download pdf button to get the PDF for print.                                                                       |
|                          | Application No: 30419044013<br>Post Applied:Manager (Admin and Security)                                                                                    |
|                          | <ul> <li>Solution with Unique Application Number 30419044013 has been submitted succesfully.<br/>Note down this number for future correspondence</li> </ul> |
|                          | DOWNLOAD PDF                                                                                                    |
|                          | Copyright © 2018 BIFPCL. All rights reserved. Designed by IT BIFPCL.                                                                                        |
| @ application304190pdf ^ |                                                                                                    |

## Print PDF:

Select ID and click on Print. The format shown below is just for sample. You can keep this PDF for future correspondence and to download admit card. Always keep your Payment Transaction ID & Unique Application ID for future reference. Do not send printed application form by Post.

| Ref: BIFPCL/HR/Job/Applicat                        | ion: 30419044013 Date: 03.04.2019                                                       |
|----------------------------------------------------|-----------------------------------------------------------------------------------------|
|                                                    | Application Form                                                                        |
| Unique Application ID: 30<br>Bost Applied: Mapager | (Admin and Security) Post ID 12                                                         |
| rost Applieu. managen                              | Aunini and Security), Post ib 15                                                        |
| Mr. Nitish Dutta                                   |                                                                                         |
| Email: myemail@test.com                            |                                                                                         |
| Contact: Mobile-016785828                          | 82 Phone-4783234                                                                        |
| Father's Name:                                     | Raiesh Dutta                                                                            |
| Gender:                                            | Male                                                                                    |
| Date of Birth                                      | 05.06.1990                                                                              |
| NID No:                                            | 2345678                                                                                 |
|                                                    |                                                                                         |
| Communication Address:                             | G5 Krishi Nagar My City<br>Township Main Road Gopalganj Postal Code-4543                |
| Permanent Address:                                 | G5 Krishi Nagar My City<br>Township Main Road Gopalganj                                 |
|                                                    |                                                                                         |
| Total Work Experience:                             | 2 Year 10 Month 7 Day(s)                                                                |
| Current/Last Work Exp:                             | Private Sector                                                                          |
| Company:                                           | Acme Solar, Supervisor, From 23.11.2016 To 30.04.2019                                   |
| Qualification 1                                    | Pasholar(2ur) or Equivalent / PSC IT/ und institute / Dhake / 2016 / 2.7                |
| Qualification 2:                                   | Diploma / PCDM Science/ abc school / Education Borad / 2014 / Eirst                     |
| Qualification 3:                                   | H.S.C or Equivalent / Science/ northwest institute / Education Board /<br>2009 / 3.9    |
| Qualification 4:                                   | S.S.C or Equivalent / humanities/ northwest institute / Education<br>Board / 2007 / 3.8 |
|                                                    |                                                                                         |
| Are you currently employed                         | Or were employed by BIFPCL:No                                                           |
| Are you a son/grand-son or o                       | laughter/grand-daughter of freedom fighter(s)/martyred freedom                          |
| Pay Order/Bank Draft                               | 34567                                                                                   |
| Resume:                                            | BIEPCI 30419044013 pdf                                                                  |
| Declaration:                                       |                                                                                         |
| I hereby declare that all the s                    | statements made in this application are true, complete and correct to the               |

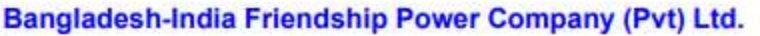

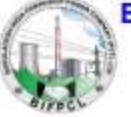

(A Joint Venture Company of BPDB & NTPC Ltd.)

### Unique Application ID: 30419044013

Post Applied: Manager(Admin and Security),Post ID 13

#### Checklist (Points to remember)

Last date of receipt of online application is: 30th April 2019 (06:00 P.M BST)

Following needs to be taken care of and are to be submitted alongwith the filled application form

| Description                                                                                                    | Tick I | Mark |
|----------------------------------------------------------------------------------------------------|--------|------|
| 1. I have signed the application form:                                                                                                    | Yes    | No   |
| <ol><li>I have mentioned at the top of the envelope the name of the applied post<br/>alongwith the unique identification number:</li></ol>                                                                                                    | Yes    | No   |
| <ol> <li>The application is addressed to to the Chief Human Resources Officer,<br/>Bangladesh-India Friendship Power Company (Pvt.) Limited, Unique Heights Borak<br/>(Level-17), 117 Kazi Nazrul Islam Avenue, Eskaton Garden, Dhaka-1000:</li> </ol>                                                                                                    | Yes    | No   |
| 4. Attested copy of National ID Card                                                                                                    | Yes    | No   |
| 5. Attested copies of all educational certificates (starting from SSC or equivalent):                                                                                                    | Yes    | No   |
| <ol><li>Attested copies of all experience certificates:</li></ol>                                                                                                    | Yes    | No   |
| <ol><li>Nationality certificate in original:</li></ol>                                                                                                    | Yes    | No   |
| <ol><li>03(three) copies of recent PP size photographs:</li></ol>                                                                                                    | Yes    | No   |
| <ol> <li>Pay Order/Bank Draft for BDT. 1000/- payable in favor of 'Bangladesh-India<br/>Friendship Power Company (Pvt.) Limited':</li> </ol>                                                                                                    | Yes    | No   |
| 10. Detailed & Signed CV/Resume:                                                                                                    | Yes    | No   |
| 11. If availing age relaxation- (a) attested copies of certificates issued to Freedom Fighters/ Martyred Freedom Fighters by the appropriate authority. (b) certificate (in Original) issued from the respective Union Parishad Chairman/ Ward Commissioner of City Corporation/ Pourashava Mayor/ Counselor mentioning their relationship with the Freedom Fighters/ Martyred Freedom Fighters. | Yes    | No   |
| 12. If passed from foreign university(ies)/Institute(s) - attested copies of equivalence<br>certificate/result issued from a competent authority recognized by government.                                                                                                    | Yes    | No   |

Mr. Nitish Dutta

Note: Candidate may keep this page for future reference/communication.

For any technical assistance drop a mail to <a href="https://www.href.com">hrhelp@bifpcl.com</a>